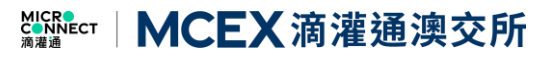

# Membership External Guide 會員准入申請操作指南

## Table of Contents 目錄

| Section 1: Account registration        | 3    |
|----------------------------------------|------|
| 第一項:賬號註冊                               | 3    |
| Section 2: Membership Application Form | 9    |
| 第二項:會員申請材料填寫                           | 9    |
| Section 3: Client Enquiry              | . 15 |
| 第三項:客戶諮詢                               | . 15 |
| 1. Features 功能介紹                       | . 15 |
| 2. How to contact us 聯繫我們              | . 16 |

### Section 1: Account registration

## 第一項:賬號註冊

To register as a member, member needs to sign up an account through the MCEX official website, click "Become a member". To become an eligible member, all the application must be reviewed and approved by MCEX Member Service Team. At the current stage, MCEX only opens to Regulated Financial Institutions membership application, all the documents provided must be certified true copies.

申請人須在滴灌通澳交所(MCEX)網站申請成為會員,經滴灌通澳交所(MCEX)團隊審批後 才能通過申請及獲取會員資格。目前的階段滴灌通澳交所(MCEX)會員准入要求必須是受監管 金融機構,所有提供的 KYC 文件都必須是經認證的真實副本的。

1<sup>st</sup> Step: To register for an account, click "Become a member" on the MCEX official website landing page <u>https://mcex.mo/</u>

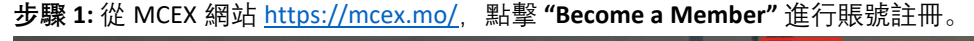

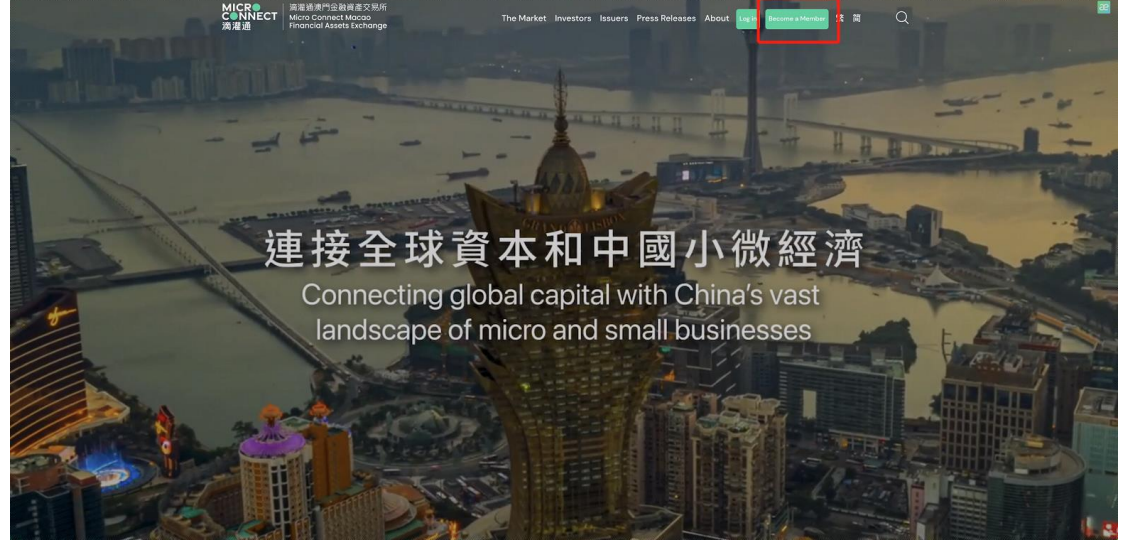

**2<sup>nd</sup> Step:** Applicant needs to click the **"快速注册"** button on bottom right to register for an account. **步驟 2:** 申請人在右下方點擊 **"快速註冊"** 註冊賬號。

| MICR●<br>C●NNECT<br>滴灌通 |             |           |
|-------------------------|-------------|-----------|
| M-terminal<br>更多、更准、更快  | 用户登录        |           |
|                         | ава@ваа.com |           |
|                         | ©           | ø         |
|                         |             | 快速注册 忘记密码 |
|                         |             |           |
|                         |             |           |
|                         |             |           |

**3<sup>rd</sup> Step:** Please be reminded to sign up using applicant's active email address, click "获取验证码" to obtain the 6 digits verification code that will be sent to the applicant's email address. Note: The password format must be a combination of 6-20 digits with alphabetical characters, numbers and symbol included.

步驟 3: 請申請人用有效郵箱註冊賬號,點擊"獲取驗證碼",6 位驗證碼將發送到申請人註冊郵 箱。請注意密碼格式為"6-20 位字母/數字/符號任意兩種組合密碼"。

|                         |                 |               | ×. |
|-------------------------|-----------------|---------------|----|
|                         | 用户注册            |               |    |
| MICR●<br>C●NNECT<br>滴灌通 | ్ల zirun        | ஃ liu         |    |
| M-terminal              | Izrtest@mci.com |               |    |
| 更多、更准、更快                |                 |               |    |
|                         | A               | \$Ø           |    |
|                         | a <b></b>       | Ø             |    |
|                         | 注:              | <del>11</del> |    |
|                         | 已有账号,           |               |    |
|                         |                 |               |    |

4<sup>th</sup> Step: Once the applicant has successfully login, please click the "成为会员" button. 步驟 4: 申請人登陸後會進入以下界面。請點擊 "成為會員" 鍵。

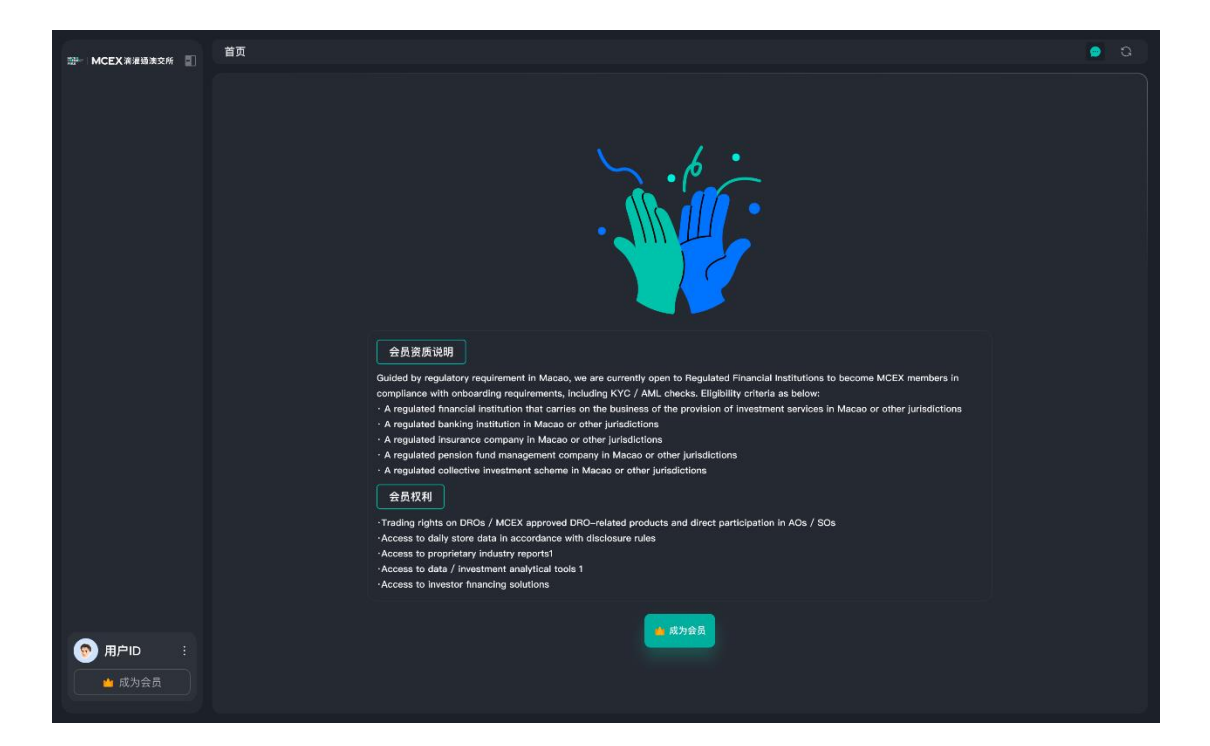

5<sup>th</sup> Step: Applicant needs to read the Risk Disclosures, after that scroll to the bottom and click "Confirm" button on the bottom right.

<page-header><image><image><image>

步驟 5: 請申請人閱讀風險披露告知書, 並下滑到底部, 右下角點擊確認按鈕。

#### **Risk Disclosure**

The Exchange provides a platform for the dealing of the recognized financial products, including but not limited to the Daily Revenue Obligations (the "**DROs**"). The Members should be aware that investment involves risk. As a general rule, you should only trade in the financial products that you understand the risk associated with them. The risk warning described below is not exhaustive, and you should carefully consider your investment experience, financial situation, investment objective, risk tolerance level and consult your independent financial advisers as to the suitability of your situation before making any investment.

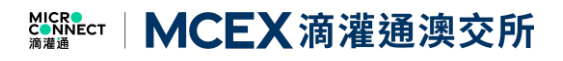

As a Member, you acknowledge and accept that

- i. the DROs are subject to investment considerations which could affect the performance of the DROs, including loss of investment and income;
- ii. such investment considerations may include (but are not limited to) those set out below; and
- iii. each of the investment considerations set out below is a contingency which may or may not occur and no member of the Exchange and its subsidiaries (the "**Exchange Group**") is in a position to express a view on the likelihood of any such contingency occurring.

You declare that you have the capacity (financial and otherwise) to deal with and withstand, the nvestment considerations set out below:

- a. One or more store issuer or other signing parties to the DRC other than any member of the Exchange Group ("**Store Issuer Parties**") may default on its or their obligations under a DRC.
- b. One or more Store Issuer Parties may engage in fraudulent or other deceptive conduct to conceal its actual revenue figures or for any other purpose which may deprive the Member of its actual economic entitlement in respect of a DRO.
- c. Macroeconomic factors such as unemployment, underemployment, interest rates, lack of income growth, the amount of consumer spending, business investment, government spending, government policy, the volatility and strength of the PRC economy and inflation could all affect the business and economic environment and, ultimately the revenue generated by a store issuer.
- d. Store Issuer Parties may not be obliged to share the revenue of the Store Issuer in the event of certain Force majeure events.
- e. One or more members of the Exchange Group may default on its or their obligations under an Exchange Document or otherwise in connection with the Exchange platform.
- f. A Force majeure event may prevent one or more members of the Exchange Group from complying with its or their obligations under an Exchange Document or otherwise in connection with the Exchange platform.
- g. An event may impact any of the financial institutions, or the banking or financial systems, which are integral to the operation of the Exchange platform.
- h. The Member's acquisition of DRO Rights and Obligations through the series of contractual arrangements may be deemed under PRC law or English law (as applicable) to be unenforceable. As a result, the Member may be unable to enforce or obtain the benefit of its DRO rights and obligations.
- i. The investments in the DROs may be subject to risks associated with the PRC legal or regulatory requirements, including but not limited to the potential risks for the PRC operating entities to acquire certain licenses from the PRC competent authority.
- j. Any account(s) controlled by members of the Exchange Group into which distributions due to be paid to the Member have been deposited may be frozen, thereby preventing payment to the Member of any such Distributions.
- k. The automated payment mechanism or any other system of the Exchange platform may not function properly.
- I. One or more members of the Exchange Group, or the Exchange platform itself, may be impacted by information technology security incidents, cyberattacks, data thefts, acts of vandalism, computer viruses, misplaced or lost data, programming or human errors, or other similar events which compromises one or more information technology systems which are integral to the operation of the Exchange platform. Any such event could also result in your personal data being accessed by persons with malicious intent and in regulatory action against the Exchange Group.
- m. Information technology software or information technology systems which are integral to the operation of the Exchange platform may cease to be available or may only be available on terms which are materially less favourable than the prevailing terms.

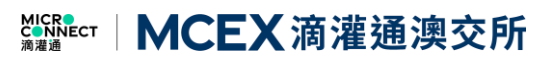

- A change to the prevailing regulatory landscape in the PRC or Macau may have an adverse impact on the legal and commercial arrangements which underpin the operation of the Exchange platform and the Member's rights under any executed legal agreement.
- o. A DRO may be terminated if a termination event occurs with respect to the underlying DRC.
- p. The underlying DRC may be or become an illegal, void or voidable contract under applicable Law.
- q. A DRO may be characterised by applicable Law or a relevant government authority as a security or other regulated financial or investment product (including a collective investment scheme) in a jurisdiction, which may restrict the ability of the Exchange Group to offer DROs to investors in such jurisdiction.
- r. The Exchange Group may require additional regulatory licences, authorizations, consents or approvals in the PRC, Macau, Hong Kong or other jurisdictions to provide services to Exchange Members, and the failure to obtain these may impact the ability of the Exchange Group to provide such services to the Members.
- s. As the Exchange is regulated in Macau and there is ambiguity as to whether the DROs and services provided by the Exchange Group are regulated in different jurisdictions, there is a risk that Government Authorities may commence regulatory action against the Exchange Group if they find that the Exchange Group is not in compliance with applicable Law.
- t. A DRO may be or become illiquid. There may be no market maker with respect to the DROs and there may be no active trading market for the DROs on the Exchange platform.
- u. Exchange Members will be solely responsible for any taxation consequences resulting from, or arising out of or otherwise in connection with, any trading in respect of a DRO.
- v. Exchange Members will need to rely on members of the Exchange Group to exercise their DRO rights and obligations.
- w. Members may have limited recourse against members of the Exchange Group and may only be able to make a legal claim against a member of the Exchange Group in limited circumstances, including below certain monetary thresholds and prior to the expiry of certain time limits.
- x. Members may lose all of their invested principal in respect of a DRO.
- y. The investments in the financial products by the Members through the Exchange platform maybe subject to unpredictable risks associated with inadvertent operational or system errors and cybersecurity risks.

he above risk disclosure will be updated from time to time by the Exchange and published on the vebsite. Members should be aware that they will not be individually notified of the updates or hanges made thereto.

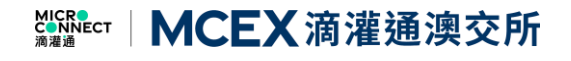

**6<sup>th</sup> Step:** Applicant needs to click **"确认选择"** in order to access the application form. **步驟 6:** 請申請人點擊 "確認選擇" 以進入申請頁面。

| Ser MCEX 美港场演交所                                                 | 申请会员 > 风险披露 > <b>选择一级</b>         | ⑤ 交易中 9:30 AM – 4:30 PM | Ø | (j |
|-----------------------------------------------------------------|-----------------------------------|-------------------------|---|----|
| <ul> <li>● 首页</li> <li>交易所服务</li> <li>■ 交易</li> </ul>           | 受监管金融操精                           |                         |   |    |
| <ul> <li>◆ 自选</li> <li>✓ 持仓</li> </ul>                          | 1. 在澳門或其他司法管轄區提供投資服務的受監<br>管金融機構; |                         |   |    |
| ◎ 资金                                                            | 2. 在澳門或其他司法管轄區的受監管銀行機構;           |                         |   |    |
| JI 委托                                                           | 3. 在澳門或其他司法管轄區的受監管保險公司;           |                         |   |    |
|                                                                 | <ol> <li>在</li></ol>              |                         |   |    |
|                                                                 | 5. 在演門或其他司法管轄區的受監管集體投資計<br>劃:     |                         |   |    |
| <ul> <li>● 用户ID :</li> <li>▲ 成为会员</li> <li>→ 深色 * 浅色</li> </ul> |                                   |                         |   |    |

滴灌通澳交所的會員必須是(1)受監管金融機構;或(2)受監管金融機構全資持有 或具控制權的附屬公司

受監管金融機構的定義如下:

- a) 在澳門或其他司法管轄區提供投資服務的受監管金融機構;
- b) 在澳門或其他司法管轄區的受監管銀行機構;
- c) 在澳門或其他司法管轄區的受監管保險公司;
- d) 在澳門或其他司法管轄區註冊的受監管退休基金管理公司;
- e) 在澳門或其他司法管轄區的受監管集體投資計劃;

The member of MCEX must be a (1) Regulated Financial Institution or (2) Regulated Financial Institution's wholly owned and controlled subsidiaries.

Definition of Regulated Financial Institution as below:

- a) a regulated financial institution that carries on the business of the provision of investment services in Macao or other jurisdictions;
- b) a regulated banking institution in Macao or other jurisdictions;
- c) a regulated insurance company in Macao or other jurisdictions;
- d) a regulated pension fund management company in Macao or other jurisdictions;
- e) a regulated collective investment scheme in Macao or other jurisdictions;

Section 2: Membership Application Form

#### 第二項:會員申請材料填寫

# Regulated Financial Institution 受監管機構投資者

1<sup>st</sup> Step: Kindly select the entity membership type. 步驟 1: 請選擇您的機構類別。

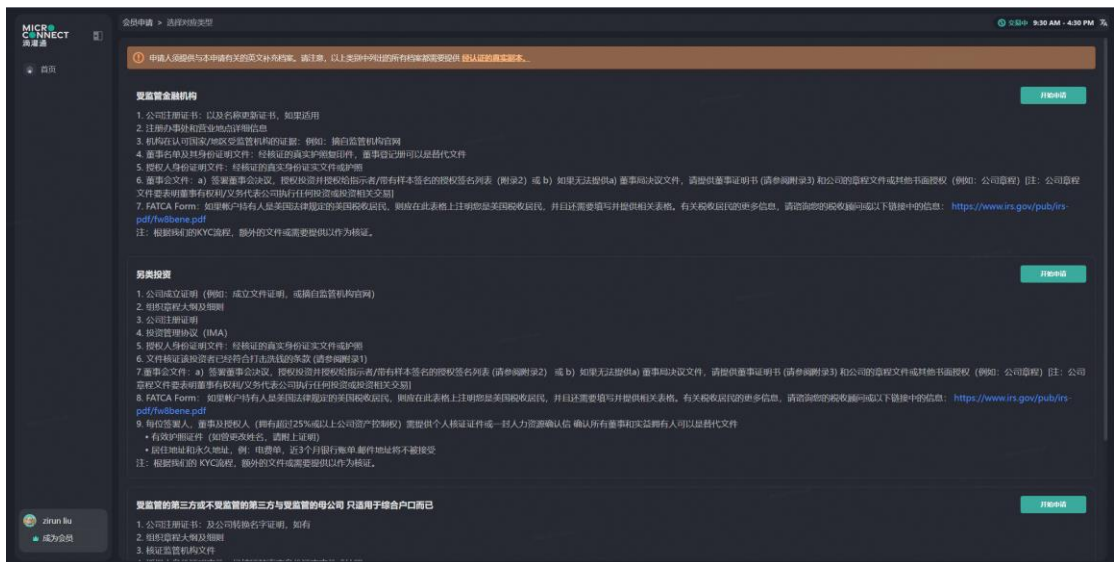

2<sup>nd</sup> Step: All the documents provided by the applicant must be certified true copies. You may click "经 认证的真实副本" for reference.

**步驟 2:** 申請人提供的所有 KYC 檔案都需要提供經認證的真實副本。您可點擊 "經認證的真實副 **本"** 查閱相關要求。

| MICR<br>CONNECT |                                                                                                    |                                                                                                    |         |
|-----------------|----------------------------------------------------------------------------------------------------|----------------------------------------------------------------------------------------------------|---------|
|                 |                                                                                                    | . CLINER PRINTER AND BUILDING SALAR                                                                                                    |         |
|                 | 受监管金融机构                                                                                                    |                                                                                                    | 1160405 |
|                 | 1. 今年11月1日 5: 以及各种的物品4: 从时<br>2. 日兆为中场的担当动动口中和自由<br>3. 书水和以下的海水和区交监管中的和印里<br>4. 重要在中及其中参加到文件: 经转进到的<br>5. 民党以入争也可以不非一致通过的<br>6. 重步之文件: a) 等重量地合次处、即经订<br>2. 常意义和普尔特人们又为不定。这时不行<br>7. 并仅在 Form: 如图制一分转入起来因因<br>pdf/mableme.pdf<br>12: 根型的有空风怀之深起。最为把这样承承 | CERTIFICATION OF DOCUMENTS 文件審選<br>Documents must be in one of the billwide formats - ptf, prg, jpg, prg, 2446-3880以子特氏: ptf, prg, jpg, jpg,<br>Sould be visible in full, with all four corners captured in case K * a photo/varb 2746-388358801189381( (可以显明中枢23<br>8) .<br>All the KYC documents should be clearly visible in a certified true copies 全部增置推荐文件经济图解的证实的,<br>Certified patie, accountant 证明的计格<br>Certification regueneem: Toournets there regular certification should be certified by a 文件最近重要; 文件表现新知道文件<br>Certified patie, accountant 证明的计格<br>Carlied successfueld, Sec. Terms member of The Chartered Governance Institute) 特殊特任<br>A member of the judical strukture.                                                                                                    |         |
|                 | <b>另类拍波</b><br>1. 公司成立运用(例如:) 成立文件证明, 高<br>2. 但非常用化大机分组则<br>3. 公司注册证明<br>4. 投资监理证明 (MAA)<br>5. 提起人为得可以介生; 结核运路真实符句                                                                                                    | Exand of DirectoryAdeapyers of the Englated Francial Institution, <b>Cordy applicable for Regulated Francial Institution</b> ) 원호<br>문서/19/28/19/28/19/20/27/2014<br>Notary Public (REL)<br>In addicing the following should be colorented St/h, [171금-HSE288/99/49/27<br>The conflict to colore should be colorented St/h, [171급-HSE288/99/49/27<br>The conflict to colore should be colorented St/h, [171급-HSE288/99/49/27<br>The conflict to colore should be colorented St/h, [171급-HSE288/99/49/27<br>The conflict to colore that the document in a line Corg of the coloring of low work to under affect 1930/2718/2143/2718/21-83(538)<br>The conflict to colore that the document in a line Corg of the coloring of low work to under affect 1930/2718/21-83(538)<br>The conflict to colore that the document in a line Corg of the coloring of low work to under affect 1930/2118/2143(518)<br>The conflict to colore that the colorente the colorent should be 2148/218/2138/21-83(538)<br>The conflict to colore the colorented within 3 months from the ubmission date 2148/218/2138/21-9178/22-83(538) | TRUS    |
|                 | 6. 文件编译集论》在"这些学行"的主动社经的学<br>子面单之空行,当然需要是的公式。PRPH<br>管理文学和要求问题是任何文文学行之关示的<br>6. FATCA Form 面對所作的有人最近的回<br>pdf/relbene.pdf<br>9. forc@atc                                                                                                    | SAMPLE of certification accounted with Statistics :<br>Cented True Cay of the Conjunal<br>Internet Statistics<br>PUC: Charles (Operane Signature 2044.)                                                                                                    |         |
|                 | 里监管的第三方或不是监管的第三方与里监管的<br>1.公司注册记书:及公司转换否字证明,如有<br>2.相印度起大机从图则<br>3. 核司监管机构文件                                                                                                    | 经期 只通用于接合产口商已                                                                                                    | 78644   |

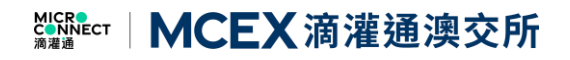

**3<sup>rd</sup> Step:** Click **"开始申请"**, applicant will access the 个人资讯收集声明 (Personal Information Collection Statement). Click the "确认" button on bottom right to confirm and proceed. **步驟 3:** 請點擊 **"開始申請"**,申請人進入個人資訊收集聲明。請點擊右下方的 "確認" 按鍵以確定和繼續。

| TERMELANDERSKONSTERENDEN UM FORMALT<br>(* 1971) 1971 - Marine Stationer, 1971 - 1971<br>* 1972)<br>* 1972<br>* 1972<br>* |                                                                                                    | alemanetas dealemanetas    |
|----------------------------------------------------------------------------------------------------|----------------------------------------------------------------------------------------------------|----------------------------|
|                                                                                                    | ¢A∰ikisanii ×                                                                                                    |                            |
| Extraction     International Academics Academics     International Academics     International Academics                                                                                                    | ронилтана (на намазаниция ( чилт ) река.<br>Ваниалистанализии сокологиянали, истоянализия ( ч.н.ан ) .<br>Истоании ( около) ( около)<br>и правичи, пато напознаться на окология окология с нато в аличи, записат<br>напи нали кала и правали ( окология с нали в аличи, записат<br>на распланится и правали ( окология) ( окология)<br>аличното напознать община ( окология)                                                                                                    | Network UnderStates/States |
| 1. NEW YORK, MARLEY COMPARISON OF COMPARISON OF COMPARISON                                                                                                    | VOIDERRAARDOUTER ("HTEE"))                                                                                                    |                            |
| LED:<br>4. Sector match (Sector 1) (Sector 1)                                                                                                    | Broad anticipant Automatical Sector 2010 Sector 2010 S | Der Ludz McKintoperson     |
|                                                                                                    | Control and Control Action     Control and Control and Contro      |                            |

4<sup>th</sup> Step: After confirmed the PICS, applicant will enter the first part of the form **"实体资讯"**, please fill up all the information and areas marked with \* are mandatory fields. Note: If applicant wishes to pause in the midst of filling up the application form, please click "保存" to save the form, all the changes will be saved in the system.

**步驟 4:** 確定了個人資訊收集聲明後,申請人進入第一部分 "實體資訊",請準確填寫所有信息, 並檢查帶 \*號的必填項。注:如果申請人在填寫過程中需要暫停,可以點擊"保存"鍵暫存表 格,您所作的更改將會被保留。

|             | 会员申请 > 贝拉普会融印约                                                                                                 | 🕲 2004 930 AM - 430 PM 孩                    |
|-------------|----------------------------------------------------------------------------------------------------|---------------------------------------------|
| <b>.</b> 10 | <b>医体育讯</b> 实体税务团代自场证明 画事金文件 文件上传                                                                              |                                             |
|             | * <b>第四人/本公司代表人士</b><br>第四二 下されべい時年期3月回に時年末月17日(2013)10.5月1日前前時6月<br>- 石政・<br>- 日政・<br>- 日政・<br>- 日政・<br>- 日政・ |                                             |
|             |                                                                                                    |                                             |
|             |                                                                                                    |                                             |
|             | • 60//697                                                                                                    | - MARANA<br>1996 A                          |
|             | MMA.                                                                                                    |                                             |
|             |                                                                                                    |                                             |
|             | * <b>企业资料</b><br>• 全型资本序邮<br>                                                                                  |                                             |
| 🌀 zirun liu |                                                                                                    | - \$27533999496-66999<br>- 2015399496-66999 |
| ■ 成为会员      |                                                                                                    | 53 R# 20#A                                  |

**5<sup>th</sup> Step:** If you select "Yes" for the questions below, please also fill up the relevant information. **步驟 5:** 若您在下列三個問題中勾選"是",請填寫相關補充信息。

## MCEX滴灌通澳交所

| MICRO<br>CONNECT                                | 会经申请 > 突然皆会别的沟                                 | <u>(</u> ) 2,8/4- 9:30 AM → 4:30 PM 7/                 |
|-------------------------------------------------|------------------------------------------------|--------------------------------------------------------|
| <b>ала</b> а —<br>• Пал                         | <b>家林宴祝</b> 实体现务团代启线证明 董事金文件 文件上传              |                                                        |
|                                                 | - 19220042 (1908/03/67-6433-97)<br>(1960.)     | 20081mmbd (UGRVBEImmbde, MadeularFaicl.voj)<br>UNIO.>. |
|                                                 | - <b>49635746</b><br>386./                     |                                                        |
|                                                 | - 編示回的企业局局的使用49<br>- 展 〇 香                     |                                                        |
|                                                 |                                                | - GB&/HdS<br>- 2583/HdS                                |
|                                                 | <ul> <li>● 基 ○ 至</li> <li>● (第 ○ 否)</li> </ul> |                                                        |
|                                                 | Mension<br>Intel -                             | - <u>#189/95/88</u>                                    |
|                                                 | - HINA/MIS                                     |                                                        |
|                                                 | <ul> <li>● 最 ○ 者</li> </ul>                    |                                                        |
|                                                 |                                                |                                                        |
|                                                 |                                                |                                                        |
| <ul> <li>ジ zirun liu</li> <li>本 成为会员</li> </ul> |                                                | \$3 Q # 2000                                           |

**6<sup>th</sup> Step:** When applicant scrolls down to the bottom, there'll be 2 agreements: <Member Service Agreement> and <DRO Investment Agreement>. Please click the agreements, read it and scroll down to the bottom of the agreement and fill up the relevant information. Note: These 2 agreements are mandatory.

步驟 6: 下滑頁面,您將看到兩份協議,分別為《Member Service Agreement》及《DRO Investment Agreement》,請點擊協議,閱讀並滑動到底部,填寫您的信息並點擊確認鍵。 注:兩份協議均為必填。

| MICR<br>CONNECT |                                  |                              |                                                                                                    |                                                                                                    |              |                  |
|-----------------|----------------------------------|------------------------------|----------------------------------------------------------------------------------------------------|----------------------------------------------------------------------------------------------------|--------------|------------------|
| 4 an            | <b>SWER</b> SMERERED             |                              |                                                                                                    | Member Services Agreement                                                                                                    |              |                  |
|                 |                                  |                              | morning moura mouse assessing as a sego                                                                                                    |                                                                                                    |              |                  |
|                 |                                  |                              | 2. Interpretation. In this Agreement, unle                                                                                                    | ss the context requires otherwise:                                                                                                    |              |                  |
|                 |                                  |                              | (a) references to a person include any individual, firm, body corporate (wherever incorporated), government, state or<br>agrency of a state or any joint venture, association, partnership, works council or employee representative body (in any<br>case, whether or not it has separate lead personality);                                                                                                    |                                                                                                    |              |                  |
|                 |                                  |                              | (b) references to a paragraph or clause a                                                                                                    | re those of this Agreement;                                                                                                    |              |                  |
|                 |                                  |                              | (c) headings do not affect its interpretati                                                                                                    | on,                                                                                                    |              |                  |
|                 |                                  |                              | (d) the singular shall include the plural a                                                                                                    | nd vice versa; and references to one gender include all genders;                                                                                     |              |                  |
|                 |                                  |                              | (e) references to any English have legal term or concept shall, in respect of any jurisdiction other than England and Wales,<br>be continued as references to the term or concept that most nearly corresponds to it is that jurisdiction; and<br>() any phrase interduced by the terms including <i>included</i> , <i>particular</i> or any similar cognosion shall be construed as<br>merely illustrative and shall not limit the sense of the works preveding those terms and<br>3. Exactments. Except as oftherwise expressly provided in this Agreement, any reference to an exactment (which includes<br>any logistion in any jurisdicion) includes references to () that exactment as amendia consolidated or exactated by or<br>under any other exactment thereaver made; (i) any machmit that that exactment is re-machine when that markment, as<br>amendiad, consolidated or re-mached as decribed at () or (ii), except to the extent that any of the markment, as<br>amended, consolidated or or emached as decribed at () or (ii), except to the extent that any of the markment as<br>amended, consolidated or re-mached as decribed at () or (ii), except to the extent that any of the markment as<br>amended, consolidated or re-mached as decribed at () or (ii), except to the extent that any of the markment as<br>amended, consolidated or re-mached as decribed at () or (ii), except to the caster () that () a part vucle this that prevent and increases<br>and the second consolidated or re-mached as decribed at () or (ii), except to the caster () that () a part vucle this that (). |                                                                                                    |              |                  |
|                 |                                  |                              |                                                                                                    |                                                                                                    |              |                  |
|                 |                                  |                              |                                                                                                    |                                                                                                    |              |                  |
|                 |                                  |                              |                                                                                                    |                                                                                                    |              |                  |
|                 |                                  |                              | <ol><li>Inconsistencies. If there is any inconsis<br/>any clause, then, for the purposes of con</li></ol>                                                                                                    | tency between any definition set out in this Schedule and a definition<br>struing that clause, the definition set out in that clause, shall prevail. | n set out in |                  |
|                 | $\odot$                          | 间全反负责维护我<br>1996年1996年1998年1 | 代表交易所会员                                                                                                    | 88                                                                                                    |              |                  |
|                 |                                  |                              |                                                                                                    |                                                                                                    |              |                  |
|                 |                                  |                              | 明位 (如适用)                                                                                                    |                                                                                                    |              |                  |
|                 |                                  |                              |                                                                                                    |                                                                                                    |              |                  |
|                 | U this investment Agreement Pric |                              |                                                                                                    | AN IN SECOND CONTRACT OF AN A                                                                                                    |              |                  |
| 🎯 zirun lu      |                                  |                              |                                                                                                    | In Longer Contraction A                                                                                                    |              |                  |
| ▲ 威为全员          |                                  |                              |                                                                                                    |                                                                                                    |              | <b>東海 保存 加速時</b> |

**7<sup>th</sup> Step:** After the first part of the form is completed, click "保存" to save it. On the second part of the form, applicant needs to fill up entity relevant information. If your mailing address is the same as residence address, click "复用现居住地址" and the system will automatically copy and paste the info, applicant does not have to repeat filling up the same address.

步驟 7: "实体资讯"表格填寫完畢,請點擊"保存"。進入第二部分"实体税务居民自我证明",請申 請人準確填寫所有企業信息。若您的郵寄地址與現居住地址一致,可直接點擊"复用现居住地 址"按鈕,無需重複填寫。

## MCEX滴灌通澳交所

| MICRO                                           |                                                  |                           | (\$ 2.84 9:30 AM - 4:30 PM 3/4 |
|-------------------------------------------------|--------------------------------------------------|---------------------------|--------------------------------|
| · 首页                                            | 实体资讯 <b>实体现务局限自我证明</b> 董事会文件 文件上传                |                           |                                |
|                                                 | 公司時限期住地自行運用书<br>- 金生学口語/中時有人取開<br>- 予助将用成正応字<br> |                           |                                |
|                                                 | 1980-7<br>- <b>企业户口持有人地址</b><br>企业办公地址           |                           |                                |
|                                                 | - M10007                                         |                           |                                |
|                                                 |                                                  |                           |                                |
|                                                 |                                                  |                           |                                |
|                                                 |                                                  |                           |                                |
|                                                 | enzitiens                                        |                           |                                |
|                                                 | 0000.<br>4671.htt 0000.com                       |                           |                                |
|                                                 | - iffeinge                                       |                           |                                |
|                                                 |                                                  |                           |                                |
|                                                 |                                                  | <ul> <li>国家/地区</li> </ul> |                                |
|                                                 |                                                  |                           |                                |
|                                                 | 653538493                                        |                           |                                |
|                                                 |                                                  |                           |                                |
| <ul> <li>② zirun liu</li> <li>▲ 成为会员</li> </ul> |                                                  |                           | RH <b>R</b> H                  |

8<sup>th</sup> Step: Please select your entity type: Note: If your entity is a Passive NFE (被动非财务实体), please fill up the relevant info at the pop-up box below.

**步骤 8:** 請勾選企業種類。注:若您的企業為"被動非財務實體",您需要在下方彈出窗口填寫控 權人自我證明表格。

|                    | 会员中庸 > 受迫苦念融制的                                         |                      | ( 2514 9:30 AM - 4:30 PM % |
|--------------------|--------------------------------------------------------|----------------------|----------------------------|
| <b>ала</b><br>• ал | 实体资讯 <b>条体积损留预合指证明</b> 董事会文件 文件上传                      |                      |                            |
|                    |                                                        |                      |                            |
|                    | 每位户口持有者必须提供拉权人在以下表格,如果没有此拉权人的话,该公司高级主管将会是拉权人。每位拉权人必须完成 | <b>玄项控权人自我证明表格</b> 。 |                            |
|                    | 拉权人自我证明列表                                              |                      |                            |
|                    | > 按极人自我证明表格1                                           |                      |                            |
|                    | 1. 控权人身份                                               |                      |                            |
|                    |                                                        |                      |                            |
|                    | 先生 太太 小姐 女士 其他                                         |                      |                            |
|                    |                                                        |                      |                            |
|                    |                                                        |                      |                            |
|                    |                                                        |                      |                            |
|                    |                                                        |                      |                            |
|                    | - Hittanazana                                          |                      |                            |
|                    |                                                        |                      |                            |
|                    | 2. 按权人户口地址                                             |                      |                            |
|                    |                                                        |                      |                            |
| 🔊 tian ku          | - 计和同时                                                 |                      |                            |
| ▲ 成为会员             |                                                        |                      |                            |
|                    |                                                        | 取消                   | ar ex                      |

**9<sup>th</sup> Step:** Please fill up the relevant entity tax information. Note: If you choose "理由 B", please fill up the reason on why the tax information is unable to provide. You can click the appendix on top for reference.

**步驟 9:** 請下滑填寫企業稅務信息。注:若您選擇"理由 B",請在後方填寫無法獲得稅務編號的 原因。您可在頁面上方下載參考附錄。

## MCEX滴灌通澳交所

|                      | 会员申请 > 受监管金融机构                                                                                                    |                                                                                                    | ahi kasarta kasarta    |                      | ③ 오요수 9:30 AM - 4:30 PM 76 |
|----------------------|----------------------------------------------------------------------------------------------------|----------------------------------------------------------------------------------------------------|------------------------|----------------------|----------------------------|
| <b>动道道</b><br>2 首页   | 实体资訊 <b>实体税务届民自我证明</b> 董事会<br>2740人                                                                                                    |                                                                                                    |                        |                      |                            |
|                      | € Barrani                                                                                                    |                                                                                                    |                        |                      |                            |
|                      | На правита с разрачава на чито на<br>мении с тепста по регла на мато на<br>концерство на съкота съкота на<br>концерство на тъчкота съкота на<br>концерство на на на на на на на на<br>концерство на на на на на на на на<br>концерство на на на на на на на на<br>концерство на на на на на на на на<br>на на на на на на на на на на на на<br>на на на на на на на на на на на на<br>на на на на на на на на на на на<br>на на на на на на на на на на на на<br>на на на на на на на на на на на<br>на на на на на на на на на на на<br>на на на на на на на на на на на на на<br>на на на на на на на на на на на на на<br>на на на на на на на на на на на<br>на на на на на на на на на на<br>на на на на на на на на на на на<br>на на на на на на на на на на на<br>на на на на на на на на на на на<br>на на на на на на на на на на на<br>на на на на на на на на на на на<br>на на на на на на на на на на на<br>на на на на на на на на на на на<br>на на на на на на на на на на на<br>на на на на на на на на на на<br>на на на на на на на на на<br>на на на на на на на на на<br>на на на на на на на на на на<br>на на на на на на на на на<br>на на на на на на на на на<br>на на на на на на на на<br>на на на на на на на на на на<br>на на на на на на на на на на<br>на на на на на на на на на<br>на на на на на на на на на<br>на на на на на на на на на на<br>на на на на на на на на на на на<br>на на на на на на на на на на на на<br>на на на на на на на на на на на на<br>на на на на на на на на на на на на<br>на на на на на на на на на на на на на<br>на на на на на на на на на на на на на н | 223/#論學(227時時7-125時考考》)(總<br>國政(包括第一);前)戶目時有書稅分編<br>名。請違559一步表抱。<br>品註後期內者的編集。<br>2月間母。<br>2月間母。<br>2月間母。 | (19月1日)<br>(9<br>95年9) |                      |                            |
|                      | 原因均法的相应                                                                                                    | 8399                                                                                                    | 如果院务编号无法提供             | 请提供合理的解释为什么尽无法获得税务编号 |                            |
|                      |                                                                                                    |                                                                                                    |                        |                      |                            |
|                      | ● 新華<br>声明和搭號<br>我声明和认同这份文件的资料品演畫通 (澳门)                                                                                                    | ) 金融资产交易收集并会报告澳门金融管制                                                                                      |                        |                      |                            |
| ارو با فر ا          |                                                                                                    |                                                                                                    |                        |                      |                            |
|                      |                                                                                                    |                                                                                                    |                        |                      |                            |
|                      | 注: 请注明想的职位。<br>如果您是以授权人签这份文件, 请附上授权人                                                                                                    |                                                                                                    |                        |                      |                            |
|                      |                                                                                                    |                                                                                                    |                        |                      |                            |
|                      |                                                                                                    |                                                                                                    |                        |                      |                            |
| 🥶 zhùn liù<br>🞍 成为会员 |                                                                                                    |                                                                                                    |                        |                      | <b>取消 保存 <b>建交中</b>情</b>   |

10<sup>th</sup> Step: Once the second part is completed, click "保存" to save the form. After that, applicant will enter the third part which is the Directors Documents. Please select the correct/appropriate documents that you'll be providing – (Board Resolution Document or Director Certificate), select either one. Click "新增" to add more authorised persons if there's more than one authorised person. Note: The form that you fill up in the third part must be the same document that you upload in the fourth part. If you select Director Certificate, please also provide company's constitutional documents or other written authorization.

**步驟 10:** 完成後請點擊"保存",進入第三部分"董事會文件",請您根據您所提供的文件類型(董**事會決議**或董事證明書),擇一填寫。請點擊"新增"添加多位授權人。注:您選擇的文件類型應與您在第四部分"文件上傳"中上傳的文件一致,如您填寫的文件是《董事證明書》,請您 一併提供公司的章程文件或其他書面授權。

|             |                                   |                                               | 🚫 2504 9:30 AM - 4:30 PM 74 |
|-------------|-----------------------------------|-----------------------------------------------|-----------------------------|
| . 65        | 非林嶺訊 实体税务居民自我证明 <b>国际会文件</b> 文件上传 |                                               |                             |
|             | <b>王李会决议</b><br>读项气器多会决论和关键数      | 重字会文件<br>私人思告与认识。 明朝7回告号以明书月18月公司回答成公布成外的书面的有 |                             |
|             |                                   |                                               |                             |
|             |                                   |                                               |                             |
|             |                                   |                                               |                             |
|             |                                   |                                               |                             |
|             |                                   |                                               |                             |
|             |                                   |                                               |                             |
|             |                                   |                                               |                             |
| 🍘 zirun liu |                                   |                                               |                             |
| ■ 成为全员      |                                   |                                               | 取消 保存 <b>建</b> 文件集          |

Applicant needs to check the required documents and fill in relevant information in detail. If you accidentally select the wrong file type, you can click the back button on the right to go back to the previous page and choose again.

請申請人核對需要填寫的文件,並詳細填寫相關信息。如果您不小心選錯文件類型,可點擊右 側返回按鈕,回到上一級頁面重新選擇。

## MCEX滴灌通澳交所

| MICR<br>GENNECT<br>海道道<br>前页 |                                                            |                                                                                                |                  | ③ ☆요中 9:30 AM - 4:30 PM 74 |
|------------------------------|------------------------------------------------------------|------------------------------------------------------------------------------------------------|------------------|----------------------------|
|                              | 实体资讯 实体税务居民自我证                                             | 弱 <b>国事会文件</b> 文件上传                                                                            |                  |                            |
|                              | <b>田平会社校</b><br>別が15年今日からの話とも加                             |                                                                                                |                  |                            |
|                              | 1. 本公司已通过与流量通(澳门)<br>2. 本公司已批准以下授权人士名单                     | 金融资产交易所影纷有限公司建立业务关系并成为料会员。<br>,并获授权以本公司名义进行下列活动,以下任何一位授权人即可:                                   |                  |                            |
|                              | 被批准/授权人士姓名                                                 | 登记电路                                                                                           | 登记电话号码           | 身份证明文件类型(10:身份还成沪州)及身份证明号码 |
|                              |                                                            |                                                                                                |                  |                            |
|                              | ⊕ m™                                                       |                                                                                                |                  |                            |
|                              | 1. 代表本公司协商。签订所有租<br>II. 公司资料更改,包括投资相关<br>3. 如有任何关於会员账号的履问, | 关文件和/成协议,包括投资或投资相关交易,无论是以实物形式还是电子升<br>资料,例如修改任何银行贩户资料和授权人资料(请参调附录A),<br>此被批准/授权人士被指任为我们的主要联络人: |                  |                            |
|                              | 一般权人和精神地上                                                  |                                                                                                |                  |                            |
|                              |                                                            |                                                                                                |                  |                            |
|                              |                                                            | 完成任何上述事项特此在所有方面通过、批准、确认和核准,如同这些行动                                                              | 在採取此类行动之前已被董事批准。 |                            |
|                              |                                                            |                                                                                                |                  |                            |
|                              |                                                            |                                                                                                |                  |                            |
|                              |                                                            |                                                                                                |                  |                            |
|                              |                                                            |                                                                                                |                  |                            |
|                              |                                                            |                                                                                                |                  |                            |
| 🥘 zirun liu                  |                                                            |                                                                                                |                  |                            |
| ■ 成为会员                       |                                                            |                                                                                                |                  | <b>取消</b> 保存 <b>把2种动</b>   |

**11<sup>th</sup> Step:** Click "保存" to save the document. After that, applicant will enter the fourth part. Please follow the instructions to upload the document, all boxes are allowed to upload more than 1 files. Alternatively, you can drag the file to the respective box. Note: Please upload the document in the correct box, do not upload all documents in one box.

**步驟 11:** 請點擊"保存",進入第四部分"文件上傳",請您按照提示上傳所有文件,每個上傳區域 均支持上傳多個文件,您可直接將文件拖拽到對應區域。注:請將文件上傳到正確的位置,請 勿將所有文件上傳到同一區域內。

| MICR        | 会员申请 > 罗拉普会制作的                  | ③ 234中 9:30 AM - 4:30 PM 浅 |
|-------------|---------------------------------|----------------------------|
| . an        | 实体资讯 实体最为局民自执证明 医事金文件 文件上的      |                            |
| eiskact a   | • HELO                          |                            |
|             | 公司注册证书 ① 1011                   | 注册办事处和营业地点详细信息             |
|             |                                 |                            |
|             |                                 |                            |
|             |                                 |                            |
|             |                                 |                            |
|             | NACEU VIER / BEES BRUANCER O RM | RECERTED O M               |
|             |                                 |                            |
|             |                                 |                            |
| 🎯 zirun liu |                                 |                            |
| ▲ 成为会员      |                                 | <b>東浜 保存 開始時</b>           |

12<sup>th</sup> Step: Please click "保存" and then "提交申请" to submit your application. If you are unable to submit, please recheck if all the mandatory fields are filled up completely and all the documents are uploaded. We will prompt you in the navigation pane and required fields. After you have filled up the form, please click "提交申请" to submit.

步驟 12: 請您點擊"保存"並"提交申請",若無法提交,請您檢查必填項是否填寫完畢,以及文件 是否已全部上傳。我們會在導航窗格及必填區域提示您。請您在填寫完畢後再次點擊"提交申 請"。

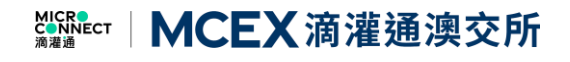

| MICRO                 | 余县中靖 > 会员中请                                                  | ③ ©50 € 930 AM - 430 PM 74     |
|-----------------------|--------------------------------------------------------------|--------------------------------|
| Michaect ह)<br>कर स   | ■ <b>其時間兩</b>                                                |                                |
|                       | * <b>接仅人才公司代表人士</b><br>第6点—下名的个话的说明我说出现在的名词名,但是的人力,有力的意味的意味。 |                                |
|                       | <sup>1989</sup><br>先生 太太 小組 女士 <b>第四</b>                     | - 如思知作, 收至时<br>  回应人<br>  回应人和 |
|                       |                                                              |                                |
|                       | INVAA<br>MIRAAMIIS                                           |                                |
|                       |                                                              | 946/02-660/04/m964             |
|                       |                                                              |                                |
|                       | 电话号的                                                         | - Haditole                     |
|                       |                                                              |                                |
|                       | + 1088                                                       | EX2                            |
|                       |                                                              |                                |
|                       | - Milliona                                                   |                                |
|                       |                                                              |                                |
|                       |                                                              |                                |
| ~                     | *企业资料                                                        |                                |
| 🥶 zirun liu<br>🔹 成为会员 |                                                              | -0-0-00<br>53 64 82005         |

**13<sup>th</sup> Step:** You've submitted the form successfully, please wait patiently for our reply! **步驟 13:** 您已成功提交申請,請耐心等待我們的回复!

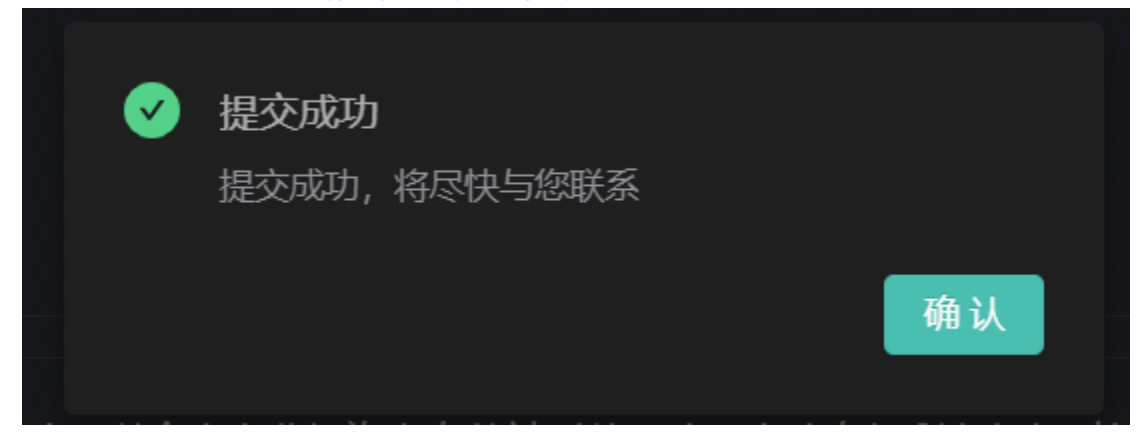

### Section 3: Client Enquiry

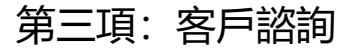

1. Features 功能介紹

Types of features include: 諮詢服務類型:

- 1. Technical Issue 系統問題
- 2. Become a member 成為會員
- 3. MCEX Products Enquiry 產品諮詢

2. How to contact us 聯繫我們

Step1: After logging in, click [Contact Us] 步驟 1: 登錄後, 點擊 "諮詢留言"

Step2: Enter the message information and click [Submit] 步驟 2: 輸入您的留言, 完成後點擊提交

| <b>()</b> | 市场 • 当前收付款数据为每千元投资额的现金流表现                                               |                               | 更                         | 多 🗸 🗿 咨询留言 🔰 🏖 体市中 9:30 AM - 4:00 PM | 泓 |
|-----------|-------------------------------------------------------------------------|-------------------------------|---------------------------|--------------------------------------|---|
|           |                                                                         | 3                             |                           | 新手模式 🛛 🎛                             | × |
|           | <b>夏油 32 个会場行攻区 282 个城市</b><br>DRO分金: 1-100 ■ 101-200 ■ 201-500 ■ 創成550 | <b>13,179</b> ›<br>累计成交DRO(个) | 44.36 <b>亿</b><br>累计成交金额  | <b>14.74亿</b><br>投资人累计收款             |   |
|           |                                                                         | 1.52元<br>酒油酒                  | 33.66万<br>平均成交金额          | <b>42月</b><br>平均联营期                  | 0 |
|           | 《滴灌通澳交所通F<br>MAP MCEX Market Accep                                      | 目标准》<br>pted Protocol         |                           | M 7, X                               |   |
|           | <b>8</b> 8                                                              | 通用标准的目的是与市场交流。考市场基准,根据具体情况进行  | 向广大市场参与者咨询,形成一3<br>行协商交易。 | 意规范的语言,让参与者可以参                       |   |
| •         |                                                                         | 我想融资                          |                           | 我想投资                                 |   |

|  | 咨询留言 ×                                                                                                    |  |
|--|----------------------------------------------------------------------------------------------------|--|
|  | <ul> <li> <b>読品將咨询关型</b> <ul> <li>             読品第</li> <li> </li> <li>             読品第</li> <li> </li> </ul> </li> </ul> |  |
|  | 有关事项描述(500字以内)                                                                                                    |  |
|  |                                                                                                    |  |
|  | 上得相关文件或截图                                                                                                    |  |
|  | 支持NHSIS: <i>sar slip skac.doc.</i> pdf.jpg ang,除个文件不相U题320MB                                                              |  |
|  | ●1X19曲器 PBL。吸引加加上19                                                                                                    |  |
|  |                                                                                                    |  |
|  | #10=11A<br>書放/書場/服务/文体                                                                                                    |  |